## How to Submit a Work Request

- 1. Log in to your iLabs account.
- 2. Click on the Request Services tab. Under Work Request, click the "request service" button to the left of the screen.

| iLab Solution                                                                                                    | 1S<br>time                                                                                                    | system upgrades (Feb 2013)   bave Lab feedback (limited hours)   m<br>Search: | v profile   support   locaut UVM Testilaer2<br>products • Gel |
|----------------------------------------------------------------------------------------------------|----------------------------------------------------------------------------------------------------|-------------------------------------------------------------------------------|---------------------------------------------------------------|
| <ul> <li> <sup>Ω</sup> home<br/>communications (29)         <sup>i</sup> <sup>i</sup>         favorites<br/>assets<br/>products<br/>projects<br/>locations         </li> </ul> | UVM Microscopy Imaging Center                                                                                                    | About Our Core Schedule Equipment Request Services V                          | The<br>UNIVERSITY<br>of VERMONT                               |
| Search assets<br>create asset<br>my folders<br>my tags                                                                                                    | Service Requests                                                                                                    |                                                                               |                                                               |
| search network<br>create project<br>my labs<br>my departments<br>my projects<br>my colleagues                                                                                  | Equipment Training Request<br>Please submit this request if you wish to receive training on a piece of equipment.<br>Work Request                                                                                                    | Ν.                                                                            | request service request service                               |
| find inventory<br>add inventory<br>manage locations                                                                                                    | Submit this request if you would like to have a service provided by the core.                                                                                                    |                                                                               |                                                               |
| core facilities<br>my reservations<br>list all cores                                                                                                    | Service Rates                                                                                                    |                                                                               |                                                               |
| requisitioning<br>search products<br>create product<br>manage contects<br>view cart (0)<br>order history                                                                       | Search available services:         View: by category           1. TEM (w/ Tech) (6)         1. TEM (w/o Tech) (6)           1. TEM (w/o Tech) (6)         2. SEM (w/o Tech) (10)           2. SEM (w/o Tech) (7)         3. Light Microscopy (w/o Tech) (11)           3. Light Microscopy (w/o Tech) (11)         4. Layer Capture Microdissector (1)           5. SetM (Z)         5. Computer Analysis work stations (1)           7. Sectioning (7)         8. Mixcelineous Res (2)           9. S. Lingta fees (4)         2. SetM (4) | l alphabetically                                                              |                                                               |
|                                                                                                    | ECIS (1)     Equipment Charges (2)                                                                                                    |                                                                               |                                                               |

3. Fill out the form with a description of the work you would like to be completed. When finished, click "save the completed form". A member of MIC staff will review the request and respond with an estimate for the work.

| search assets<br>create asset<br>my folders                                                                              | Work Request                                                           |                                                                        |
|----------------------------------------------------------------------------------------------------|------------------------------------------------------------------------|------------------------------------------------------------------------|
| <ul> <li>search network</li> <li>create project</li> <li>my labs</li> <li>my departments</li> <li>my projects</li> </ul> | 1) Forms and Request Details                                           | (see bottom of list to add items to the resource) $\mathop{\boxtimes}$ |
| my colleagues                                                                                                    | I View Form: Work Request                                              | Not Started - 🖧 🛇                                                      |
| find inventory<br>add inventory<br>manage legiting                                                                       | Preside an nearclass summary or instructions for your form have        |                                                                        |
| core facilities<br>my reservations<br>list all cores                                                                     | Date:                                                                  |                                                                        |
| I requisitioning                                                                                                    | Phone Number:                                                          |                                                                        |
| search products<br>create product<br>manage contacts<br>view cart (0)<br>order history                                   | Work Requested:                                                        |                                                                        |
|                                                                                                    | Special Instructions:                                                  |                                                                        |
|                                                                                                    | Date Needed:                                                           |                                                                        |
|                                                                                                    | Please save your form 🗭 😨 sive completed form 🛛 🕁 sive draft of form 🕸 |                                                                        |
|                                                                                                    | (c)                                                                    | 1.9                                                                    |

4. If you have more than one chart string available for use, use the pull-down menu to select the correct chart string for this request. Click on "submit request to the core".

| Work Request Request Name UVMMIC-UT-18                                                                      | (see bottom of list to add items to this menuest) :==                                                                                                    |
|----------------------------------------------------------------------------------------------------|----------------------------------------------------------------------------------------------------|
| Jan 13 human Cell Line Authentication     Just Facility     S                                               | Billing Status: Work Status: X<br>Not Ready To Bill Proposed Completed C & Completed C & |
| 2) Cost<br>The core will review and update this projected cost. You will only be billed for completed work. | A Please fill out any forms that are highlighted in red.                                                                                                    |
| 289.10      3) Payment Information  Please enter the Fund                                                   |                                                                                                    |
| Auna 80242-15-55060-150-130077-291-00000-000000-0000-0603-0680-0000                                         |                                                                                                    |
| Submit Request to Core! 🗭 🧹 subm                                                                            | nit request to core 🛛 🕞 save draft request 🛛 🗙 Cancel                                                                                                    |

5. Your request has been submitted to the core. You will be redirected to your "View My Requests " tab. You will see that your new request has been assigned a service id with the status "Waiting for Core to Agree".

| iLab Solution                               | S |                                 |                                                                 |                                             |                                | system upgrade         | s (Feb. 2013)   leave iLab le<br>Search: | edback (limited hours) | <u>my pro</u> | file   support   logo<br>products | out UVM TestUser2 |
|---------------------------------------------|---|---------------------------------|-----------------------------------------------------------------|---------------------------------------------|--------------------------------|------------------------|------------------------------------------|------------------------|---------------|-----------------------------------|-------------------|
| <ul> <li></li></ul>                         | U | IVM Micro                       | scopy Imagir                                                    | ng Center                                   |                                |                        |                                          |                        |               | The<br>UNIVI<br>of VER            | ERSITY<br>MONT    |
| projects<br>locations                       |   |                                 |                                                                 |                                             | ×                              | About Our Core         | Schedule Equipment                       | Request Services       | View          | My Requests                       | Contact Us        |
| 🖹 search assets                             |   |                                 |                                                                 |                                             |                                |                        |                                          |                        | (             | Reload Activ                      | ve Requests       |
| create asset<br>my folders<br>my tans       | F | ind: active requests            |                                                                 | y keyword 🔲 restrict by date (de            | fault 1 year) 🗖 restrict by la | b 🥹                    |                                          |                        |               |                                   | 🔍 find!           |
| search network<br>create project<br>my labs |   | UVMMIC-UT-18<br>Your request ha | s been submitted to the serv<br>ou will recieve an additional e | ice center for review. You have a<br>email. | greed to a projected cost of   | \$0.00 for this servic | e. If this cost increases                | , you may be asked t   | to agree      | to the new pr                     | ojected cost,     |
| my departments<br>my projects               |   | date                            | for                                                             | service id                                  | cost                           | 🔾 🥹 status             |                                          |                        |               |                                   |                   |
| my colleagues                               | • | Feb 11, 2013                    | UVM TestUser2<br>(Test (UVM) Lab)                               | UVMMIC-UT-18                                | \$0.00<br>(\$0.00)             | Waiting for Core       | to Agree                                 |                        |               |                                   | Ş 🗟 🍕             |

6. Clicking on the blue arrow on the left will allow you to open the request so you can see all the details of the request including when the order was placed, the information on the order form and the billing information including the cost of the request.

|                                                                                                    | 13                                                                                      | UVM TestUser2<br>(Test (UVM) Lab)                                                                                                | UVMMIC-UT-12                        | \$71.99<br>(\$27.50)       | Completed                 |                                                          |                                          | completed: Feb 04                                                                                          |                                                                                               | <u>s</u> 's 2                          |
|----------------------------------------------------------------------------------------------------|-----------------------------------------------------------------------------------------|----------------------------------------------------------------------------------------------------|-------------------------------------|----------------------------|---------------------------|----------------------------------------------------------|------------------------------------------|----------------------------------------------------------------------------------------------------|-----------------------------------------------------------------------------------------------|----------------------------------------|
| Overview                                                                                                    |                                                                                         |                                                                                                    |                                     |                            |                           |                                                          |                                          |                                                                                                    |                                                                                               |                                        |
| Service id:                                                                                                    |                                                                                         |                                                                                                    | UVMMIC-UT-12                        |                            |                           |                                                          |                                          |                                                                                                    |                                                                                               |                                        |
| Category:                                                                                                    |                                                                                         |                                                                                                    | no category                         |                            |                           |                                                          |                                          |                                                                                                    |                                                                                               |                                        |
| Service name                                                                                                    | e:                                                                                      |                                                                                                    | Work Request                        |                            |                           |                                                          |                                          |                                                                                                    |                                                                                               |                                        |
| Customer em                                                                                                    | nail:                                                                                   |                                                                                                    | jessica.lewis@ilab                  | solutions.com              |                           |                                                          |                                          |                                                                                                    |                                                                                               |                                        |
| Customer pho                                                                                                    | one:                                                                                    |                                                                                                    |                                     |                            |                           |                                                          |                                          |                                                                                                    |                                                                                               |                                        |
| Lab Name:                                                                                                    |                                                                                         |                                                                                                    | Test (UVM) Lab                      |                            |                           |                                                          |                                          |                                                                                                    |                                                                                               |                                        |
| Lab PI(s):                                                                                                    |                                                                                         |                                                                                                    | Uvm TestPI: jessi                   | ca.lewis@ilabsolutions.co  | om Phone:                 |                                                          |                                          |                                                                                                    |                                                                                               |                                        |
| Customer ins                                                                                                    | stitute:                                                                                |                                                                                                    | University of Verm                  | iont (UVM)                 |                           |                                                          |                                          |                                                                                                    |                                                                                               |                                        |
| URL:                                                                                                    |                                                                                         |                                                                                                    | https://my.ilabsolu                 | utions.com/sc/3159/uvm     | -microscopy-imaging-cente | er?tab=reques                                            | ts&sid=5585                              | 18                                                                                                    |                                                                                               |                                        |
| Projected cos                                                                                                    | st:                                                                                     |                                                                                                    | \$71.99                             |                            |                           |                                                          |                                          |                                                                                                    |                                                                                               |                                        |
| Quote expires                                                                                                    | s on:                                                                                   |                                                                                                    |                                     |                            |                           |                                                          |                                          |                                                                                                    |                                                                                               |                                        |
| Payment Inf                                                                                                    | formatio                                                                                | n                                                                                                    |                                     |                            |                           |                                                          |                                          |                                                                                                    | update paymer                                                                                 | t information                          |
| Actual cost:                                                                                                    |                                                                                         |                                                                                                    | \$27.50                             |                            |                           |                                                          |                                          |                                                                                                    |                                                                                               |                                        |
| Customer agi                                                                                                    | reed to c                                                                               | ost:                                                                                                    | \$71.99                             |                            |                           |                                                          |                                          |                                                                                                    |                                                                                               |                                        |
|                                                                                                    |                                                                                         |                                                                                                    |                                     |                            |                           |                                                          |                                          |                                                                                                    |                                                                                               |                                        |
| Fund<br>Default Fund:                                                                                                    | :                                                                                       | Dotaile                                                                                                    |                                     |                            |                           |                                                          |                                          |                                                                                                    |                                                                                               |                                        |
| Fund<br>Default Fund:<br>Forms and R                                                                                                    | :<br>Request I                                                                          | Details                                                                                                    |                                     |                            |                           |                                                          |                                          |                                                                                                    | Completed                                                                                     | E                                      |
| Fund<br>Default Fund:<br>Forms and R                                                                                                    | :<br>Request I<br>rm; Wor                                                               | Details<br>rk Request                                                                                                    |                                     |                            |                           | Quantity:                                                | \$2.20                                   | Billing Status:                                                                                            | Completed                                                                                     | :=<br>• <b>8 0</b>                     |
| Fund<br>Default Fund:<br>Forms and R<br>View For<br>Jan 29<br>01:29 PM                                                                                                    | :<br>Request (<br>rm; Wor<br>Low p<br>Section                                           | Details<br>rk Request<br>profile blades<br>ing                                                                                   |                                     |                            |                           | Quantity:<br>1.0                                         | \$2.20                                   | Billing Status'                                                                                            | Completed<br>Work Status<br>Completed                                                         |                                        |
| Fund<br>Default Fund:<br>Forms and R<br>View For<br>Jan 29<br>01:28 PM                                                                                                    | :<br>Request I<br>rm; Wor<br>Low p<br>Section<br>Slates                                 | Details<br>rk Request<br>profile blades<br>ing<br>s w/ coverslips                                                                |                                     |                            |                           | Cuantity<br>1.0<br>Quantity<br>1.0                       | \$2.20<br>\$1.10                         | Billing Status<br>Billing Initialized<br>Billing Initialized                                               | Completed<br>Work Status<br>Completed<br>Work Status                                          | i=<br>• 🔒 🛛                            |
| Fund<br>Default Fund:<br>Forms and R<br>Jan 29<br>01:29 PM<br>Jan 29<br>01:29 PM                                                                                                    | :<br>Request I<br>rm: Wor<br>Low p<br>Section<br>Slides                                 | Details<br>rk Request<br>profile blades<br>ing<br>s w/ coverslips<br>ing                                                         |                                     |                            |                           | Quantity:<br>1.0<br>Quantity:<br>1.0<br>Quantity:        | \$2.20<br>\$1.10                         | Billing Status<br>Billing Initialized<br>Billing Initialized<br>Billing Initialized                        | Completed<br>Work Status<br>Completed<br>Work Status<br>Completed                             | i=<br>• 🔒 📀                            |
| Fund<br>Default Fund:<br>Forms and R<br>User For<br>Jan 29<br>01:29 PM<br>Jan 29<br>01:29 PM<br>Feb 01<br>08:00 AM                                                                                                    | :<br>Request I<br>rm: Wor<br>Low p<br>Section<br>Slides<br>Section<br>Leica<br>Microtor | Details<br>profile blades<br>ing swi coverslips<br>ing LParaffin microtrome (Leid<br>my Experiment                               | ca Paraffin microtrome)   Friday, I | =ebruary 01                |                           | Quantity:<br>1.0<br>Quantity:<br>1.0<br>Quantity:<br>2.0 | \$2.20<br>\$1.10<br>\$24.20<br>(\$12.10) | Billing Status<br>Billing Initialized<br>Billing Initialized<br>Billing Initialized                        | Completed<br>Work Status<br>Completec<br>Work Status<br>Completec                             | E<br>• 🔒 🞯                             |
| Fund<br>Default Fund:<br>Forms and R<br>Jan 29<br>01:29 PM<br>> Jan 29<br>01:29 PM<br>> Feb 01<br>08:00 AM                                                                                                    | :<br>Request I<br>Low p<br>Section<br>Slide:<br>Section<br>Leica<br>Microtor            | Details<br>rk Request<br>profile blades<br>ma<br>s w/ coverslips<br>may Equipment<br>Lifetner:                                   | ca Paraffin microtrome)   Friday, I | February 01<br>add.comment | Attachments & URLs        | Cuantity:<br>1.0<br>Cuantity:<br>1.0<br>Cuantity:<br>2.0 | \$2.20<br>\$1.10<br>\$24.20<br>(\$12.10) | Billing Status<br>Billing Initialized<br>Billing Initialized<br>Billing Initialized<br>Billing Initialized | Completed<br>Work Status<br>Completer<br>Work Status<br>Completer<br>add attach               | Ei<br>Martinezza (1990)<br>ment add ur |
| Fund<br>Default Fund:<br>Forms and R<br>Porms and R<br>Porms and R | :<br>Request I<br>More than the section<br>Section<br>Leica<br>Microtor<br>Request      | Details<br>rk Request<br>profile blades<br>ma<br>s w/ coverslips<br>ing<br>Paraffin microtrome (Leio<br>my: Equipment<br>History | ca Paraffin microtrome)   Friday, I | February 01<br>add.comment | Attachments & URLs        | Quantity:<br>1.0<br>Quantity:<br>1.0<br>Quantity:<br>2.0 | \$2.20<br>\$1.10<br>\$24.20<br>(\$12.10) | Bitting Status<br>Billing Initialized<br>Billing Initialized<br>Billing Initialized<br>Billing Initialized | Completed<br>Werk Status<br>Completer<br>Work Status<br>Completer<br>Scompleter<br>add attact | E Constant                             |

- 7. Once the facility has acknowledged receipt of your request, the status will change to "Waiting for core to Begin".
- 8. Once the facility has begun to work on your request, you will see the status change to "Processing" and upon completion of the work the status will change to "completed"